# EchoOneApp Security

# **Overview**

EchoOneApp has an advanced, self-contained security system that allows a full range of permissions to be applied at both the user and group level. Access can be granted to data (items in the tree), screens, fields and combinations of each. The levels of access are defined as *Full Access, Edit Only, Read Only and Deny*.

# **Getting Started**

Setting up the security in EchoOneApp is accomplished through these steps:

- 1. Creating the users and groups
- 2. Defining the security items
- 3. Setting access levels to the security items

# **Users and Groups**

Security settings can be applied at both the User and Group level. If there are several individuals using the software who will have the same security settings, it is easier to apply the settings to a group and make those users members of the group. If each user requires different security settings, the settings can be applied directly to each user. If a user is a member of a group and the user settings conflict with the settings of the group, the user settings will override those of the group.

# **Creating Users and Groups**

## **Users**:

To create a new user, click *Configure > Security*, or click the Security button in the toolbar. EchoOneApp includes three default users: Admin, Edit Only and Read Only. A new user must be created for each individual who uses EchoOneApp. Click the *Add* button to create a new user account.

| 📴 User Details                                                                                                    |                                                                                                    |
|----------------------------------------------------------------------------------------------------|----------------------------------------------------------------------------------------------------|
| Details Member of Access Alerts                                                                                                    |                                                                                                    |
| User Name<br>MaryS<br>First Name:<br>Mary<br>Middle Name:<br>P<br>Last Name:<br>Smith<br>Department:<br>Credentialing<br>E-mait<br>marys@arycompary.com<br>Alternate E-mait<br>mary39201@aol.com | Password<br>www.waxa.ex<br>Use Windows Login<br>✓ User Enabled<br>Default Access<br>Deny<br>Read Only<br>✓ Edit Only<br>Full Access |
|                                                                                                    | Cancel OK                                                                                                    |

**User Name**: Enter the login name for the user. The User Name is not case sensitive. The user name must match the user's Windows login name for the Windows Authentication feature to work correctly.

**Password**: Enter the password for the user. The password is case sensitive. This field can be left blank when using Windows Authentication.

First Name: Enter the user's first name.

Middle Name: Enter the user's middle name.

Last Name: Enter the user's last name.

Department: Enter the name of the department in which the user works.

E-mail: Enter the user's email address. This is used for the Email Alerts feature.

Alternate E-mail: Enter an alternate email address for the user if desired. This is used for the Email Alerts feature.

**Use Windows Login**: Check this box to use the Windows Authentication feature. When checked, this will check the login name of the user currently logged into Windows. If it matches a user name in EchoOneApp, it will bypass the EchoOneApp login screen. The EchoOneApp user name must match the Windows login name exactly. If *Use Windows Login* is not enabled, the user must type in a user name and password each time they log into EchoOneApp. When using Windows Authentication, the normal login screen can still be accessed by holding down the *Ctrl* key on the keyboard when launching the application. **User Enabled**: Check this box to make the user active. If it is unchecked, the user account cannot be used to login to EchoOneApp. Based on your software license, active users are limited to a certain number. To check how many users are included in your software license, click *Help > About*.

**Default Access**: Select the default access for the user. Default access determines the overall access to EchoOneApp. If the user will have broad access to EchoOneApp, it is best to give them a high level of default access and limit access using specific security items. If a user is going to have very limited access to the program, it is best to give them a more restricted level of default access and enable access to specific security items.

#### **Default Access Levels**

Deny: Blocked access. Completely blocks the user's access to the application. Read Only: Read only access. Users can view data but cannot edit, delete, or add. Edit Only: Read and Edit access. Users can add, read and edit but cannot delete. Full Access: Full access to the application

## **Groups:**

Security Groups are used to apply common access rights to several users. To add a group, click *Configure* > *Security*, and click the *Groups* button. The *Move Up* and *Move Down* buttons change the order of the security groups as it pertains to the security settings. A group that is higher up on the list will override any groups below it if they have conflicting security settings. Click *Add* to add a new security group.

Give the group a name and a description. Choose a default access level.

| 🔓 Group Details                      |                                           |
|--------------------------------------|-------------------------------------------|
| Details Members Access Alerts        |                                           |
| Group Name                           | Description                               |
| Credentialing Only                   | Credentialing Access (no Admin functions) |
| Default Access                       |                                           |
| Deny Read Only Edit Only Full Access |                                           |
|                                      |                                           |
|                                      | Cancel OK                                 |

To assign users to a security group, go to the users list, select a user and click *Edit*. Click the *Member of…* tab and select the group(s) by clicking the checkbox next to each group.

| 🔂 User Details                  |          |
|---------------------------------|----------|
| Details Member of Access Alerts |          |
| Administrators                  | ~        |
| Credentialing Only              |          |
|                                 |          |
|                                 |          |
|                                 |          |
|                                 |          |
|                                 |          |
|                                 |          |
|                                 |          |
|                                 |          |
|                                 |          |
|                                 |          |
|                                 |          |
|                                 | <u> </u> |
| Cancel                          | OK       |

# **Security Items**

Before setting the access levels to the users and groups, the individual security items must be defined. Click *Configure > Security Items* to access the security items screen. The list in the screenshot on the next page shows security items that are available to be applied to a user or group. Until the security item is added to this list, access to such items cannot be applied to users and groups.

| 뤔 Edit Security Items          |                   |                                        |
|--------------------------------|-------------------|----------------------------------------|
| Name                           | Туре              | Description                            |
| Data Contention                | User Interface    | Data Contention (internal)             |
| Design Element Formats         | User Interface    | Design Element Formats (menu)          |
| Design Elements                | User Interface    | Design Elements (menu)                 |
| Error Reporting Global Options | User Interface    | Error Reporting Global (Options)       |
| Global Updates                 | User Interface    | Global Updates (menu)                  |
| Maintain Forms                 | User Interface    | Maintain Forms (menu)                  |
| Options                        | User Interface    | Options (menu)                         |
| Reports                        | User Interface    | Reports (menu)                         |
| Search                         | User Interface    | Search (menu)                          |
| Search Definitions             | User Interface    | Search Definitions (menu)              |
| Security                       | User Interface    | Security (menu)                        |
| Security Items                 | User Interface    | Security Items (menu)                  |
| SMTP Server Global Options     | User Interface    | SMTP Server Global (Options)           |
| Tracking (menu)                | User Interface    | Tracking (menu)                        |
| DEANumber                      | Data Entry Fields | DeaNumber                              |
| EndDate                        | Data Entry Fields | Prof Affiliations EndDate              |
| IssueDate                      | Data Entry Fields | Dea IssueDate                          |
| PositionHeld                   | Data Entry Fields | PositionHeld - Prof Affiliations       |
| ScheduleID                     | Data Entry Fields | Dea Schedule field                     |
| SSN                            | Data Entry Fields | SSN                                    |
| Claims & Complaints Screen fo  | Screen by Data    | Access to Claims & Complaints screen   |
| Personal Demographics scree    | Screen by Data    | Access to Personal Demographics scr    |
| ABC Practice                   | Data              | Access to the ABC Practice             |
| ABC Practice Providers         | Data              | Access to providers in ABC Practice    |
| Access to Thompson, George     | Data              | Access to George Thompson              |
| Maple Drive Office             | Data              | Access to Maple Drive Office           |
| Maple Drive Office Providers   | Data              | Access to all providers in Maple Drive |
|                                | Add               | Delete Edit Close                      |

Click Add to add a new security item to the list of available items. See the descriptions of each security item below.

| 🚯 Choose Item Type 📃 🗖 🔀 |
|--------------------------|
| User Interface           |
| Data Entry Fields        |
| Screen by Data           |
| Data                     |
| Cancel                   |

## **User Interface:**

Access rights can be applied to any screen in the User Interface (UI). This includes data entry screens and the screens for the audit trail, reporting, forms, security, options, etc. The screenshot below shows Deny access to several data entry screens. Data entry screens that have blocked access are marked with a  $\bigcirc$  icon.

|          | Main 📃 Other            |
|----------|-------------------------|
| O        | Board Certifications    |
| B        | Checklist               |
| 0        | Claims & Complaints     |
| 8        | Contact Log             |
| 0        | Continuing Education    |
| <b>a</b> | Covering Providers      |
| 8        | DEA & CDS Registrations |

To add items to the list of available security items, select the item or items and click *OK*. Multiple items can be selected by holding down Shift or the Ctrl key. These items will now be shown in the list of available security items.

## **Data Entry Fields:**

Field level security is a will limit or restrict access to a data entry field. The field level security is not specific to a single practice, office or provider record. If the field security is used, it will apply to the field across all records. The text or numbers in the field will be replaced with fixed number of asterisk (\*) characters if Deny access is applied. In the case of a checkbox, the field will not be visible. The screenshot below shows blocked access to the Social Security Number field.

| SSN:  |  |
|-------|--|
| ***** |  |

Click the Data Entry Fields button to add a new Data Entry field security item.

| 뤔 Screen Fiel | ld Items                                   |
|---------------|--------------------------------------------|
| Screen:       | Claims & Complaints                        |
| Field:        | Patient 💌                                  |
| Description:  | Claims & Complaints screen - Patient field |
|               | Cancel OK                                  |

Choose the screen/table that contains the field for which would like to restrict access. Once the screen has been selected, choose the specific field. Enter a detailed description and click OK. The field will then be added to the list of available security items.

## Screen by Data:

This is a combination of User Interface and Data security. Users can have restricted access to specific data entry screen for specific practices, offices and providers. To add a Screen by Data security item, click the *Screen by Data* button.

Type a Name for the security item and select the screen. Enter a detailed description. The Query box should contain a SQL query that returns the ID(s) for a company, department, or employee. See the **Sample SQL Queries** section for more information about creating SQL queries for data security. In the example below, the *Claims & Complaints* specifically for the provider *George Thompson* is defined.

| 뤔 Data Screen | Item 💶 🗖 🗙                                                               |
|---------------|--------------------------------------------------------------------------|
| Name:         | Claims & Complaints - Thompson, George                                   |
| Screen:       | Claims & Complaints                                                      |
| Description:  | Access to the Claims & Complaints screen for provider George<br>Thompson |
| Query:        | SELECT PhysicianID FROM PhysicianDetail WHERE LastName =<br>'Thompson'   |
|               | Cancel OK                                                                |

#### Data:

Data Security can be applied to restrict or grant a user or group's access to items in the information tree (combination of practices, offices and providers). The screenshot below shows blocked access to a practice, office and all the providers within the office. When a user attempts to click on a blocked item, they get a message that informs them that they do not have access to that information.

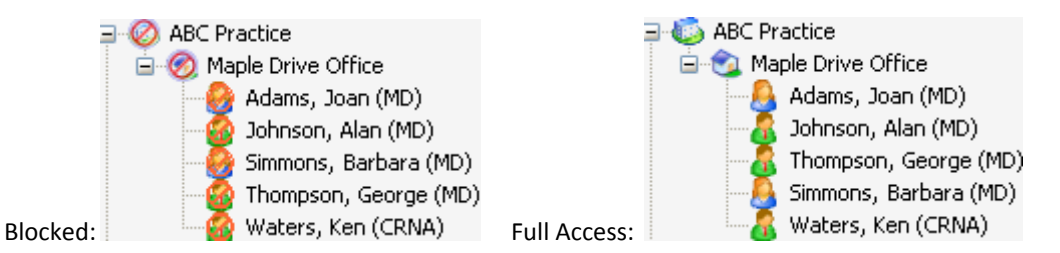

To add a Data security item, click the Data button.

Type a Name for the security item and choose the level of the data to restrict (practice, office, provider). Type a detailed description of the data item in the Description box. The Query box should contain a SQL query that returns the ID number(s) for a practice, office or provider. See the **Sample SQL Queries** section for more information about creating SQL queries for data security.

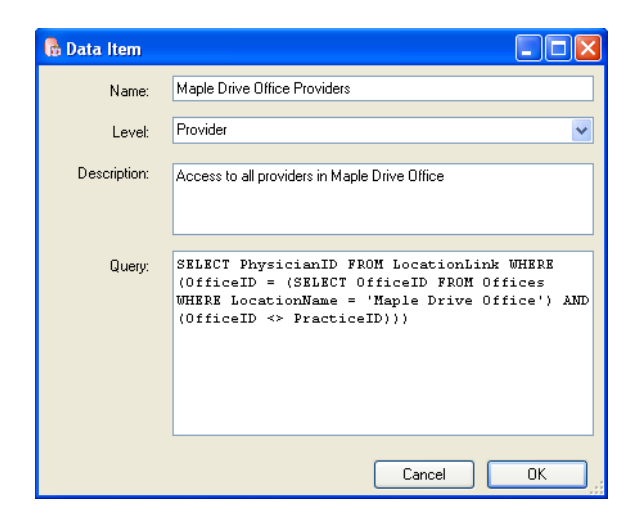

# Sample SQL Queries for Data Security

In order to define an EchoOneApp Data security item, a SQL query must be created that will return the ID number for the specific practice, office or provider. These ID numbers correspond to the data in the tree. Below are common sample queries.

**NOTE:** Substitute italicized fields between the single quotes with name specific name of practice, office or provider. The data can be identified by any field, not just the name. The queries below use the practice name, office name, and provider's last name to identify the record(s). The *xPractice*, *xOffice* and *xLastName* variables are placeholders for the actual Practice names, Office names, and Provider last names, respectively.

## Search by Name

#### Return a specific practice by name

SELECT OfficeID FROM dbo.Offices WHERE (OfficeID = PracticeID) AND (LocationName = 'xPractice')

#### Return a specific office by name

SELECT OfficeID FROM dbo.Offices WHERE (OfficeID <> PracticeID) AND (LocationName = 'xOffice')

#### Return all offices within a specific practice, which is identified by name

SELECT OfficeID FROM dbo.Offices WHERE (PracticeID = (SELECT DISTINCT PracticeID FROM dbo.Offices AS Offices\_1 WHERE (LocationName = 'xPractice'))) AND (OfficeID <> PracticeID)

#### Return all providers within a specific practice, which is identified by name

SELECT DISTINCT PhysicianID FROM dbo.FullLink WHERE (OfficeID IN (SELECT OfficeID FROM dbo.Offices WHERE (LocationName = 'xPractice') AND (OfficeID = PracticeID)))

#### Return all providers within a specific office, which is identified by name

SELECT DISTINCT PhysicianID FROM dbo.FullLink WHERE (OfficeID IN (SELECT OfficeID FROM dbo.Offices WHERE (LocationName = 'xOffice') AND (OfficeID <> PracticeID)))

#### Return all providers with a specific last name

SELECT PhysicianID FROM dbo.PhysicianDetail WHERE LastName = 'xLastName'

#### Search by ID

Practices and offices should be referenced by their ID numbers whenever possible. If multiple entities share the same name, e.g., multiple offices have the same legal entity name, then this may be mandatory to obtain expected results.

Practice ID numbers are located on the Location tab of the Demographics screen.

Office ID numbers are located on the Numbers tab of the Demographics screen.

| Location Contact Hours Billing                     |                                  | Location Contact Hours Numbers     |            |
|----------------------------------------------------|----------------------------------|------------------------------------|------------|
| Legal Entity Name                                  | Tax ID                           |                                    |            |
| Tennessee Orthopedic Surgery Alliance of Nashville | 72-5446845                       |                                    |            |
| Doing Business as Name                             | NPI                              | Tax ID #:                          | 77-6547896 |
|                                                    | 6547893210                       |                                    |            |
| Other Name:                                        |                                  | BCBS #:                            |            |
| TOSAN                                              | Use 'Other Name' in Tree Display |                                    |            |
| This practice is visible in the information tree   | Practice ID: 2063                | Medicare #:                        |            |
|                                                    |                                  | Medicaid #:                        |            |
|                                                    |                                  | Bureau of Workers' Compensation #: |            |
|                                                    |                                  | NPI #:                             | 6547893210 |
|                                                    |                                  |                                    |            |
|                                                    |                                  | Office ID:                         | 2068       |

Whenever possible, use the queries below for identifying entities in preference to those above using names. Using ID numbers will speed processing by your database server, thus causing less impact on performance.

**NOTE:** Substitute italicized fields between the single quotes with name specific name of practice, office or provider. The data can be identified by any field, not just the name. The queries below use the practice's ID and/or office's ID to identify the record(s). The *xPracticeID* and *xOfficeID* variables are placeholders for the actual Practice ID and Office ID, respectively. The *xID* variable (and its numbered variants) can be replaced with either practice or office IDs without alteration.

Return a single practice, which is identified by its ID SELECT xPracticeID

Return all offices within a single practice, which is identified by Office ID SELECT DISTINCT OfficeID FROM dbo.Offices WHERE (PracticeID = xPracticeID) AND (PracticeID <> OfficeID)

Return all providers within a single office or practice, which is identified by its ID SELECT DISTINCT PhysicianID FROM dbo.FullLink WHERE (OfficeID = xID)

Return all providers within multiple offices or practices, which are identified by their IDs SELECT DISTINCT PhysicianID FROM dbo.FullLink WHERE OfficeID IN (xID1, xID2, xID3, xID4)

# **Access to Security Items**

The final step in setting up security is to set the access level to each of the security items for each group and user. To grant or restrict access to specific security items for a User, click *Configure > Security*. Select the User, click *Edit*, and click the *Access* tab. For Groups, click *Configure > Security*. Click the Groups button. Select the Group, click *Edit*, and click the *Access* tab.

Click the *Add/Remove* button to open the list of available security items.

| 🚯 Choose Access It  | ems               |                                        |
|---------------------|-------------------|----------------------------------------|
| Name                | Туре              | Description 🔼                          |
| 📃 Maple Drive Offic | Data              | Access to all providers in Maple Drive |
| Medicaid            | User Interface    | Medicaid                               |
| 📃 Military Service  | User Interface    | Military Service                       |
| MLP Claims Case     | User Interface    | MLP Claims Case Status                 |
| MLP Claims Settl    | User Interface    | MLP Claims Settle Status               |
| NPDB                | User Interface    | NPDB                                   |
| Office Locations    | User Interface    | Office Locations                       |
| Options             | User Interface    | Options (menu)                         |
| Payer Status        | User Interface    | Payer Status 📃                         |
| Payers              | User Interface    | Payers 🥏                               |
| Payers (Practice)   | User Interface    | Payers (Practice)                      |
| 📃 Personal Demogr   | User Interface    | Personal Demographics                  |
| Personal Demogr     | Screen by Data    | Access to Personal Demographics sc     |
| 📃 Personal Details  | User Interface    | Personal Details                       |
| PositionHeld        | Data Entry Fields | PositionHeld - Prof Affiliations       |
| Practice SubPayer   | User Interface    | Practice SubPayer                      |
| Privilege Core Crit | User Interface    | Privilege Core Criteria 🛛 🖌            |
| <                   |                   | >                                      |
|                     |                   |                                        |
|                     |                   | Cancel OK                              |

Click the check box next to each item to apply them to the user or group. Once security items have been selected, click *OK*. Select the Access Level for each item by clicking the drop down box in the *Access Level* column.

Deny: Blocked access. Completely blocks the user's access to the security item. Read Only: Read only access. Users can view data but cannot edit, delete, or add. Edit Only: Read and Edit access. Users can add, read and edit but cannot delete.

Full Access: Full access to the security item.

| 🔥 Use    | r Details        |            |          |                   |              |    |
|----------|------------------|------------|----------|-------------------|--------------|----|
| Details  | Member of        | Access     | Alerts   |                   |              |    |
| Descrip  | tion             |            |          | Туре              | Access Level |    |
| Board C  | ertifications    |            |          | User Interface    | Edit Only    |    |
| Claims 8 | & Complaints     |            |          | User Interface    | Read Only    |    |
| Continu  | ing Education    |            |          | User Interface    | Deny         |    |
| Access   | to Maple Drive   | Office     |          | Data              | Deny         |    |
| Access   | to all providers | in Maple [ | Drive OI | Data              | Deny         |    |
| Access   | to Personal De   | emographi  | os sore  | Screen by Data    | Full Access  |    |
| SSN      |                  |            |          | Data Entry Fields | Deny         |    |
|          |                  |            |          |                   |              |    |
|          |                  |            | (        | Add / Remove      | Cancel       | OK |

Click *OK* to save the changes. If the changes apply to a user that is currently logged in, EchoOneApp must be closed and re-opened for the changes to take effect.